# Security System

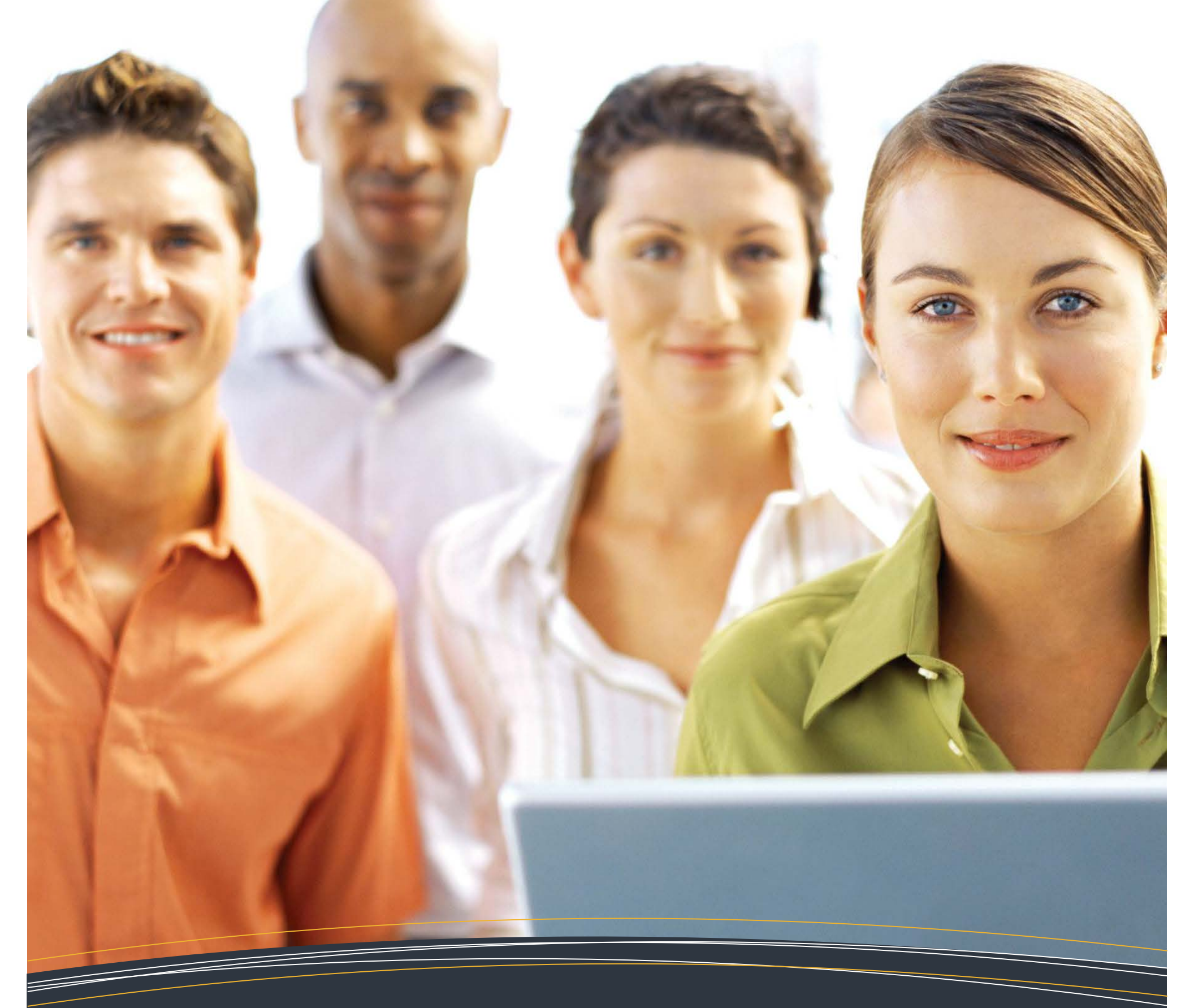

## For Administrators with QUAD-A Access

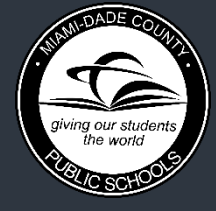

M-DCPS Technology Learning Center

| Introduction                                             | 1  |
|----------------------------------------------------------|----|
| Signing on                                               | 2  |
| About Your Personal Password                             | 5  |
| Security Access AAAA                                     | 6  |
| Authorization for Individual Employee                    | 8  |
| Viewing Pending Transactions                             | 9  |
| Canceling All Application Authorizations for an Employee | 10 |
| Resuming System Access for an Employee                   | 11 |
| Requesting a New Personal Password for an Employee       | 12 |
| Requesting Additional Authorization as an Administrator  | 13 |
| Whom to Contact for Assistance                           | 14 |

This user guide is restricted to work site security authorizing administrators, Administrators with QUAD-A access only.

Authorizing administrators have been defined as: (1) <u>all school principals;</u> (2) <u>administrators at the Director level and above in non-school site locations;</u> or, (3) <u>the senior administrator of work sites not having a Director or above.</u>

Each work site administrator controls the access of employees at that work location to M-DCPS computer systems by indicating which applications each employee is authorized to use. This responsibility cannot be delegated.

The security system is entirely employee based. It allows M-DCPS employees to access only those mainframe and web applications which have been approved by work site administrators. Access to the computer systems, approved and designated by the work site administrator, is controlled by <u>employee number</u>, <u>work location number</u> and a <u>personal employee generated password</u>.

The personal employee password is known only to the individual employee. Each authorized employee is responsible for establishing and changing a personal password and for maintaining its confidentiality. This password shall not be revealed to another individual.

When an authorized employee has been cleared through the security screen and has accessed any one of the M-DCPS computer systems, all activity performed by the individual is recorded by the computer. Should any unauthorized, incorrect, or misuse of the systems or data occur, the employee will be held accountable. If you allow another person to access any application by giving him/her your password, or by "signing on" with your password and allowing another person to perform any activity, **YOU ARE RESPONSIBLE AND WILL BE HELD ACCOUNTABLE**.

The following topics related to authorizing employees to access M-DCPS computer systems are presented in this user guide:

- 1. "Sign on" procedures.
- 2. Personal Passwords.
- 3. Authorizing work site employees to access designated computer systems.
- 4. Canceling authorizations.
- 5. Reestablishing (resuming) access for an employee when revoked.
- 6. Requesting a new personal password for an employee.

Reminder: Use the M-DCPS Password Management application to reset your passwords at any time. To be able to use Password Management you must complete the security questions and your profile with an external email and/or a mobile phone number. The M-DCPS Password Management hyperlink is located in <u>dadeschools.net/employees.asp</u> under the **Log in to Employee Portal** button. [Go to e-Handbooks to view the M-DCPS Password Management for Employees user guide.]

BlueZone terminal emulation software is required to access systems residing on the the *Miami-Dade County Public Schools (M-DCPS)* mainframe (CICS, DSIS, TRVL, etc.). Users can access the BlueZone installation from the *BlueZone Access To Mainframe* button located within the **APPS|SERVICES|SITES** section of the Employee Portal.

| Apps   Services   Sites Resources Re                                                                                                    | ports                                                                                                    | Search this site                                                                                         | 2                                                     |
|----------------------------------------------------------------------------------------------------|----------------------------------------------------------------------------------------------------|----------------------------------------------------------------------------------------------------|-------------------------------------------------------|
| come to Applications, Services, and Sites                                                                                                   | Page                                                                                                    |                                                                                                    |                                                       |
| Velcome to your Application<br>or easy access to your favorite application. The application icon will<br>gain, and the icon will be removed | ons, Services, and Site<br>plications, services, and sites o<br>I appear on the Favorites Toolb<br>I from the Favorites Toolbar.       | <b>S.</b><br>lick on the star appear<br>par. To remove it, click                                         | ing next to<br>on the star                            |
| Adult Ed. FOCUS Training<br>Training environment for FOCUS                                                                                  | eSAS Support Page<br>eSAS Tutorials and Help Files                                                                                     | PDMS - Profession Development Man Professional Develop Management System                                 | agement Plan                                          |
| Free online professional typing tutor<br>that helps increase typing speed and<br>accuracy for all educators, students,<br>and parents.      | ESE-EMS<br>Exceptional Student Education<br>Electronic Management System                                                               | PowerSchool Formerly TeacherMat                                                                          | ch 🖄                                                  |
| Attachment Manager fris application will allow you to temporarily store large files for e-mail distribution.                                | EVERFI<br>Critical skills resources for financial<br>education, health & wellness, and<br>STEM available for teachers and<br>students. | PowerTyping Free online typing tub keyboards to improve all educators, student                           | or for QWERTY<br>typing skills for<br>s, and parents. |
| 🎊 Be a School Volunteer 👘 🏠                                                                                                    | FLDOE SSO Login<br>FLDOE SSO shortcut - search for<br>Dade County                                                                      | ProQuest<br>General reference co<br>periodicals, digital me<br>research tools design<br>secondary users. | ि<br>edia and<br>red to support                       |
| BlueZone Access to Mainframe 🏠<br>New access to Mainframe Sessions                                                                          | GALE<br>A comprehensive collection of<br>databases containing authoritative<br>periodicals and scholarly journals                      | 🛱 📔 ProQuest Homewo                                                                                      | ork Central 👌                                         |

Please reach out to your site technician or submit an incident ticket if you have issues installing BlueZone on your computer or require additional assistance.

Once BlueZone is installed and launched, users should see a screen similar to the following:

| Rocket BlueZone Session Manager        | - Folder4NWR             | - 🗆 X                   |
|----------------------------------------|--------------------------|-------------------------|
| <u>File Session Options View H</u> elp |                          |                         |
|                                        | 📄 📾 🌒 🛃 🖶 🖷              | 📰 Show All Sessions 🛛 🗸 |
|                                        |                          |                         |
| Terminal_1 Terminal_2 Terminal_3       | Terminal_4 Printer METRO | NWR Terminal            |
|                                        |                          |                         |
|                                        |                          |                         |
|                                        |                          |                         |
|                                        |                          |                         |
|                                        |                          |                         |
|                                        |                          |                         |
|                                        |                          |                         |
|                                        |                          |                         |
|                                        |                          |                         |
|                                        |                          |                         |
|                                        |                          |                         |
|                                        |                          |                         |
|                                        |                          |                         |
| Ready                                  | Auto-Update Enabled      | 2 Web-to-Host           |

Please note that not all users will have the same number of terminal sessions listed in the Session Manager screen, and some terminals such as "METRO" and "NWR" may not be present.

Double click the icon for an available terminal listed on this screen to launch an emulation session. If you receive an error message when launching a terminal session, please contact your site technician or submit an incident ticket for additional assistance.

| From the Teleprocessing | Network screen, |
|-------------------------|-----------------|
|-------------------------|-----------------|

|                     |                       | Tele               | processing Network                         | Te                                       | rminal=         | LDDAG6L<br>Page |
|---------------------|-----------------------|--------------------|--------------------------------------------|------------------------------------------|-----------------|-----------------|
| Applical<br>APPLNAM | tion Stat<br>E STATUS | us                 | ! APPLNAME STATUS                          | 13:55, Wednesday,<br>! APPLNAME          | April<br>STATUS | 04, 201         |
| TSO                 | ONLINE                | 06:14              | 1                                          | !                                        |                 |                 |
| CICS                | ONLINE                | 04:01              | 1                                          | I                                        |                 |                 |
| CTMS                | ONLINE                | 06:14              | 1                                          | 1                                        |                 |                 |
|                     |                       |                    | 1                                          | 1                                        |                 |                 |
|                     |                       |                    | 1                                          | 1                                        |                 |                 |
|                     |                       |                    | 1                                          | 1                                        |                 |                 |
|                     |                       |                    | 1                                          | 1                                        |                 |                 |
|                     |                       |                    | !                                          | 1                                        |                 |                 |
|                     |                       |                    | 1                                          | 1                                        |                 |                 |
|                     |                       |                    | 1                                          | 1                                        |                 |                 |
|                     |                       |                    | !                                          | 1                                        |                 |                 |
|                     |                       |                    | 1                                          | 1                                        |                 |                 |
|                     |                       |                    | 1                                          | 1                                        |                 |                 |
|                     | · · · · · ·           |                    | 1                                          | 1                                        |                 |                 |
| nter app            | oli ation<br>Info     | name fo<br>rmation | r connection. Enter<br>Technology Services | TPNEWS for Network<br>HOTLINE (305) 995- | news.<br>3705   | -               |
| F1=Help             | PF3                   | =Return            |                                            | PF7=Backward                             | PF8=F           | orward          |

- ▼ Type CICS
- Press Enter

The **CICS** security log in screen will display.

| ** PRESS: PF1 FOR PHONE, BULLETIN BOARDS, S&D, A/V AND TEXTBOOK INFORMATION **                                                             |  |  |  |  |
|----------------------------------------------------------------------------------------------------|--|--|--|--|
| 5101-11-00LN 04/04/2010 14.00.00                                                                                                    |  |  |  |  |
| PRODUCTION CICS AT TERMINAL G6LH PRINTER G6P4                                                                                              |  |  |  |  |
| AT THIS TIME YOU MUST SIGN-ON                                                                                                    |  |  |  |  |
| EMPLOYEE NUMBER: 123456                                                                                                    |  |  |  |  |
| WORK LOCATION: 0000                                                                                                    |  |  |  |  |
| PERSONAL PASSWORD:                                                                                                    |  |  |  |  |
| (OPTIONAL) APPLICATION:                                                                                                    |  |  |  |  |
|                                                                                                    |  |  |  |  |
| IF YOU WISH TO CHANGE YOUR PASSWORD, PLEASE ENTER Y BELOW:                                                                                 |  |  |  |  |
| ==>                                                                                                    |  |  |  |  |
|                                                                                                    |  |  |  |  |
| PF3 = EXIT CICS ! BLANK APPLICATION = DISPLAYS APPLICATION LIST<br>PF1 FOR PHONE, BULLETIN BOARDS, S&D, A/V AND TEXTBOOK INFO PF5=RACF DEF |  |  |  |  |

- ▼ Type your employee number
- ▼ Type your work location number
- ▼ Type your personal password
- Press Enter

**APPLICATION** is optional.

The list of **CICS APPLICATIONS** you have access to will display.

NOTE: When logging in to CICS for the first time, the password to be used is the employee's birth month and year in the format MMYY; e.g., January 1960 = 0160; October 1982 = 1082.

NOTE: Your password must be exactly eight (8) characters; contain at least one (1) letter and at least one (1) number. It is suggested that you select a combination of letters and numbers which are meaningful to you but cannot be easily guessed by others. You may not reveal your password to anyone.

For additional information about creating and resetting personal passwords, please refer to user guide **M-DCPS Password Management for Employees** located in the **e-Handbooks** website. The link to the website is in the **APPS|SERVICES|SITES** tab, in the **Employee Portal.** 

From the CICS Applications screen,

| APPLICATION AAAA        |                         |               |                     |
|-------------------------|-------------------------|---------------|---------------------|
| SIG2-12-G6LH IST        | FOR SAMPLE EMPLOYEE     | AT 0000       | 04/09/2018 14.01.37 |
|                         |                         |               |                     |
| AAAA SECURITY ACCESS    | WRPT WEB CNTL-D REF     | PORTS         |                     |
| MAIL ELECTRONIC MAIL    | WHRS WEB HUM RES SE     | ERV           |                     |
| ACES CHARTER SCHOOLS    | WBS WEB BUSINESS 9      | SERV          |                     |
| PARL PARS MAINTENANCE   | WSS WEB STUDENT SE      | RVIC          |                     |
| PARS PAYROLL ABS RPT    | WMSA WEB MSA SERVIO     | CES           |                     |
| RSTR PAYROLL APPROVAL   |                         |               |                     |
| UWAY UNITED WAY         |                         |               |                     |
| SUBS SUBSTITUTES        |                         |               |                     |
| ARIS REAPPOINTMENT SYS  |                         |               |                     |
| SUPP SUPPLEMENT SET UP  |                         |               |                     |
| PERQ PERSONNEL QUERY    |                         |               |                     |
| PERS PERSONNEL          |                         |               |                     |
| PROJ PROJECT ACCOUNTING |                         |               |                     |
| PROP PROPERTY CONTROL   |                         |               |                     |
| SDRQ S&D REQUISITIONS   |                         |               |                     |
| TRVL TRAVEL             |                         |               |                     |
| VACS VOC ADULT COMM SCH |                         |               |                     |
| WVS WEB VOC SERVICES    |                         |               |                     |
|                         |                         |               | _                   |
| PF1 FOR PHONE, BULLETIN | BOARDS, S&D, A/V & TEX  | KTBOOK INFO P | F5=RACF DEF         |
| TYPE APPLICATION CODE O | R "ALL" AND PRESS PF2 F | OR SYSTEM AUT | HORIZATION LIST     |

- ▼ Type AAAA for Security Access
- Press Enter

The SECURITY ACCESS - EMPLOYEE SELECTION screen will display.

The **SECURITY ACCESS - EMPLOYEE SELECTION** screen shown below is used to indicate which employee at your work location you wish to authorize to use *M-DCPS* computer systems and to categorically authorize employees to access Web Applications.

From the SECURITY ACCESS - EMPLOYEE SELECTION screen,

| RF01-11-G6LH    | SECURITY ACCESS | 6 - EMPLOYEE S | GELECTION  | 04/09/18 | 14.02.42 |
|-----------------|-----------------|----------------|------------|----------|----------|
| EMPLOYEE NUMBER | 123456          |                |            |          |          |
|                 |                 |                |            |          |          |
|                 |                 |                |            |          |          |
|                 |                 |                |            |          |          |
|                 |                 |                |            |          |          |
|                 | PRESS PF7 F     | OR CATEGORICA  | AL UPDATES |          |          |

- ▼ **Type** the employee number you are authorizing
- Press Enter

The employee name, location number and actions will display. The message: **VERIFY EMPLOYEE NAME, TITLE AND WORK LOCATION AND PRESS ENTER** will display at the top of the screen.

| MDLOUEE NUMBER 4224EC         |                                                            |
|-------------------------------|------------------------------------------------------------|
| IORK LOCATION: 0000           | EMPLOYEE TITLE ELEM REGISTRAR                              |
| PRESS PF2 TO VIEW CUR         | RENT AND PENDING AUTHORIZATION                             |
| PRESS PF12 TO ENTER A         | DIFFERENT EMPLOYEE NUMBER                                  |
| PRESS PF13 TO CANCEL<br>AT WO | ALL AUTHORIZATION FOR SAMPLE EMPLOYEE<br>IRK LOCATION 0000 |
| PRESS PF15 TO RESUME<br>AT WO | ACCESS FOR SAMPLE EMPLOYEE<br>IRK LOCATION 0000            |
| PRESS PF16 TO REQUEST         | A NEW PASSWORD FOR SAMPLE EMPLOYEE                         |

#### Press Enter

A list of applications for which the Authorizing Administrator is authorized will display.

Using the tab key, position the cursor to the left of each application for which the employee is to be granted access.

| PRESS PF2 TO VIEW AUTHORIZATI | ONS PRESS ENTER          | FOR MORE SYSTEMS PAGE 1   |
|-------------------------------|--------------------------|---------------------------|
| RE01-12-66LH SECURITY         | ACCESS SYSTEM SELECT     | ION 04/13/18 15.25.05     |
| EMPLOYEE NUMBER 123456        | EMPLOYEE NAM             | E SAMPLE EMPLOYEE         |
| AUTHORIZATION FOR LOCATION    |                          | I C ELEMENTARY REGISTRAR  |
| HUTHURIZATION FUR LUCATION    |                          | LE ELEMENTART REDISTRAR   |
|                               |                          |                           |
| SAMPLE PRINCIPAL 61           | VES AUTHURIZATION TO SAM | MPLE EMPLOYEE             |
| TO ACCESS THE F               | OLLOWING SYSTEMS AT LOC  | ATION 0000                |
| A= GRANT ACC                  | ESS, C = CANCEL ACCESS   |                           |
|                               |                          |                           |
| - ACCD-STU ACCIDENT UPDAT AI  | SIS-ACAD INFO/TRCE INO   | A ISIS-DECO UPDATE        |
| - WSAD-CONTRIBUTOR BUDGET A I | SIS-ACAD STU & CRS UPD   | - ISIS-ATTN SERVICES UPD  |
| - USBS-SCHOOL BUDGET - I      | SIS-CASE MEMT INDUIDY    | - ISIS-ATHLETIC INED IND  |
|                               | CIC_CACE MENT UDDATE     | A ICIC_ONIN PEPT PEOUECT  |
| - WDSH-WED DROFOOT - I        | SIG-CACE MENT MACT IND   | A TOTO L E D TNOUTDY      |
| - HIEN-LBUL LUNIENT INU - I   | SIS-CHSE NUMI NHST INU   | A ISIS-L E P INQUIKY      |
| - AREN-ESAP LUNG TITLE - I    | SIS-DAILY AIIN INQUIRY   | ISIS-LEP UPDATE           |
| - COMP-SITE ADMN - I          | SIS-DAILY ATTN UPDATE    | H ISIS-LIMITED ACCESS     |
| - CORE-COUNT ON READING       | SIS-STU INFO INQUIRY     | " ISIS-STU TRANSFER       |
| - FAST IRE ALARM SAFETY       | SIS-STU INFO UPDATE      | — MAIL-ELECTRONIC MAIL    |
| - V J-INCIDENT RPT SUBMT H I  | SIS-SPEC PGMS INQUIRY    | — WRTS-REPT TAB SCHL      |
| - SVU-SCHL VOLUNTEER USR A I  | SIS-SPEC PGMS UPDATE     | — WTLC-TITLE I IPS COMPL  |
| A WGBU-GRADEBOOK UPLOAD _ I   | SIS-STU TESTING IND      | — META-TRACKING INQUIRY   |
| - WMS4-PRINCIPAL - I          | SIS-STU TESTING UPD      | - MACS-MAC SCHL DATA TRNE |
| UMSS-ZONE MECHANIC AT         | SIS-SCHOOL INFO INO      | MIST-VIEW                 |
| ETES_SCHL EUNDING CERT AT     | SIS_SCHOOL INFO UPD      | USCA-STUDENT CHOICE APP   |
| A TELE ACAD COD/TRACE UPD AT  |                          | A HETE CHMP COUL TRAN     |
| = 1919-HCHD OKD/TKHCE OPD = 1 | 212-DECO INQUIKY         | - wara-annk acht ikhn     |
| *** PRESS PF12 TO E           | ENTER A DIFFERENT EMPLO  | YEE NUMBER ***            |

#### ▼ **Type A** next to the applications

When all the applications have been designated with an **A**.

#### ▼ Press Enter

The message "TRANSACTION ACCEPTED" will display.

If the message, "**PRESS ENTER FOR MORE SYSTEMS**" appears at the top of the screen, this indicates that there are more applications selections to be considered for authorization for this employee.

#### ▼ Press Enter

Repeat the procedures described above, to add or cancel selections.

When you have finished, you may press **PF2** to verify the authorizations just made for the employee; press **PF12** to authorize a different employee or press **Clear** to return to the **APPLICATIONS** screen.

Note: The function displayed at the bottom of the screen, **\*\*\*** PRESS PF12 TO ENTER A DIFFERENT EMPLOYEE NUMBER**\*\*\***, will take you back to the When authorizations for an employee are added or canceled, they become pending transactions until the next day.

**PENDING TRANSACTIONS AND/OR CURRENT AUTHORIZATIONS** may be displayed by pressing the **PF2** key on the **SECURITY ACCESS – SYSTEM SELECTION** screen.

| *** VERIFY<br>RF01-11-66LH      | EMPLOYEE NAME, TITLE A<br>SECURITY ACCESS - | ND WORK LOCATION<br>EMPLOYEE SELECTIO | AND PRESS ENTER ***<br>IN 04/09/18 13.59.04 |
|---------------------------------|---------------------------------------------|---------------------------------------|---------------------------------------------|
| EMPLOYEE NUMBI<br>Work Location | ER 123456<br>: 0000                         | EMPLOYEE NAME<br>EMPLOYEE TITLE       | SAMPLE EMPLOYEE<br>ELEM REGISTRAR           |
| PRESS                           | PF2 TO VIEW CURRENT AN                      | D PENDING AUTHORI                     |                                             |
| PRESS                           | PF13 TO CANCEL ALL AUT<br>AT WORK LOCA      | HORIZATION FOR SA                     | MPLE EMPLOYEE                               |
| PRESS                           | PF15 TO RESUME ACCESS<br>AT WORK LOCA       | FOR SAMPLE EMPLOYE<br>TION 0000       | E                                           |
| PRESS                           | PF16 TO REQUEST A NEW<br>AT WORK LOCA       | PASSWORD FOR SAMF<br>TION 0000        | PLE EMPLOYEE                                |

The employee cannot access the new (pending) applications until the next day.

| AT LOCAT                                       | 10N 0000                         |                      |
|------------------------------------------------|----------------------------------|----------------------|
| *** ACCESS ***                                 | IN 5 TRANSACTI<br>NHH ACCESS HHH | N N S NHH CANCEL *** |
| MAIL-ELECTRONIC MAIL                           |                                  | 1                    |
| PROJ-TIMESHEETS<br>PROJ-ACCOUNT INFO           |                                  |                      |
| PROJ-ACCOUNT UPDATE<br>VACS-PARIS              |                                  | CANCEL               |
| WRPT-WEB CNTL-D REPORTS<br>WISE-WEB SCHOOL IEP | a                                | display here.        |
| WSPI-WEB STU PERFRM IND                        |                                  |                      |
|                                                |                                  |                      |
|                                                |                                  |                      |

Press enter to view **CURRENT AUTHORIZATIONS.** 

To view a different employee's current/pending authorizations, press the **PF12** key on the **SECURITY ACCESS – EMPLOYEE SELECTION** screen.

To return to the **SECURITY ACCESS** screen, press the **Clear** key.

In some circumstances, an administrator may need to cancel all systems authorizations for an employee.

From the SECURITY ACCESS – EMPLOYEE SELECTION screen,

| *** VERIFY EMPLOYEE NAME, TITLE AND WORK LOCATION AND PRESS ENTER ***<br>RF01-11-G6LH SECURITY ACCESS - EMPLOYEE SELECTION 04/09/18 13.59.04 |
|----------------------------------------------------------------------------------------------------|
| EMPLOYEE NUMBER123456EMPLOYEE NAMESAMPLE EMPLOYEEWORK LOCATION:0000EMPLOYEE TITLEELEM REGISTRAR                                              |
| PRESS PF2 TO VIEW CURRENT AND PENDING AUTHORIZATION<br>PRESS PF12 TO ENTER A DIFFERENT EMPLOYEE NUMBER                                       |
| PRESS PF13 TO CANCEL ALL AUTHORIZATION FOR SAMPLE EMPLOYEE<br>AT WORK LOCATION 0000                                                          |
| PRESS PF15 TO RESUME ACCESS FOR SAMPLE EMPLOYEE<br>AT WORK LOCATION 0000                                                                     |
| PRESS PF16 TO REQUEST A NEW PASSWORD FOR SAMPLE EMPLOYEE<br>AT WORK LOCATION 0000                                                            |

### Press PF13 to cancel all authorizations

The screen shown above will remain and the message "**TRANSACTION ACCEPTED**" will display at the top of the screen.

The cancellations will be effective on the next day.

The security system allows users 5 consecutive password attempts to correctly enter their employee number, work location number and personal password. After the fifth unsuccessful try, user ID is revoked. Usually, the employee is not entering the personal password correctly and should be advised to ensure that the caps lock key is not on.

It is the responsibility of the work site administrator (school principal or designated administrator in non-school sites) to determine if the employee is or is not authorized to continue access to M-DCPS computer systems. If authorization should continue, the administrator must restore access and request a new password for the employee.

From the SECURITY ACCESS – EMPLOYEE SELECTION screen,

| *** VERIFY EMPLOYEE NAME, TITLE AND WORK LOCATION AND PRESS ENTER **<br>RF01-11-G6LH SECURITY ACCESS - EMPLOYEE SELECTION 04/09/18 13.59 | ×<br>.04 |
|----------------------------------------------------------------------------------------------------|----------|
| EMPLOYEE NUMBER 123456 EMPLOYEE NAME SAMPLE EMPLOYEE<br>WORK LOCATION: 0000 EMPLOYEE TITLE ELEM REGISTRAR                                |          |
| PRESS PF2 TO VIEW CURRENT AND PENDING AUTHORIZATION                                                                                      |          |
| PRESS PF12 TO ENTER A DIFFERENT EMPLOYEE NUMBER                                                                                          |          |
| PRESS PF13 TO CANCEL ALL AUTHORIZATION FOR SAMPLE EMPLOYEE<br>AT WORK LOCATION 0000                                                      |          |
| PRESS PF15 TO RESUME ACCESS FOR SAMPLE EMPLOYEE<br>AT WORK LOCATION 0000                                                                 |          |
| PRESS PF16 TO REQUEST A NEW PASSWORD FOR SAMPLE EMPLOYEE<br>AT WORK LOCATION 0000                                                        |          |

▼ Press PF15 to resume access for employee

The message TRANSACTION ACCEPTED will display at the top of the screen.

This action is effective immediately.

The following are situations when the authorizing administrator must request a new password for an employee:

- The access has been revoked by the system and subsequently restored by the authorizing administrator; this typically occurs as a result of too many invalid password attempts.
- The employee forgets his/her personal password.
- There has been a breach of security and someone other than the employee has learned the password.

| *** VERIFY EMPLOYEE NAME,<br>RF01-11-G6LH SECURITY AC  | TITLE AND WORK LOCATION AND PRESS ENTER ***<br>CESS - EMPLOYEE SELECTION 04/09/18 13.59.04 |
|--------------------------------------------------------|--------------------------------------------------------------------------------------------|
| EMPLOYEE NUMBER 123456<br>WORK LOCATION: 0000          | EMPLOYEE NAME SAMPLE EMPLOYEE<br>EMPLOYEE TITLE ELEM REGISTRAR                             |
| PRESS PF2 TO VIEW CUR                                  | RENT AND PENDING AUTHORIZATION                                                             |
| PRESS PF12 TO ENTER A<br>PRESS PF13 TO CANCEL<br>AT WO | ALL AUTHORIZATION FOR SAMPLE EMPLOYEE<br>RK LOCATION 0000                                  |
| PRESS PF15 TO RESUME<br>AT WO                          | ACCESS FOR SAMPLE EMPLOYEE                                                                 |
| PRESS PF16 TO REQUEST<br>AT WO                         | A NEW PASSWORD FOR SAMPLE EMPLOYEE                                                         |

From the **SECURITY ACCESS – EMPLOYEE SELECTION** screen,

▼ **Press PF15** to resume access for employee

The message **TRANSACTION ACCEPTED** will display at the top of the screen.

▼ **Press PF16** to request a new password for employee

The message TRANSACTION ACCEPTED will display again.

The authorizing administrator must then advise the employee to sign in using his/ her birth month and year (MMYY) as the personal password. The employee must follow the procedures for creating a new personal password. It may be necessary for you to request access to additional applications as an authorizing administrator.

If you can justify such access to additional applications, please create a Self Service Incident via ISM. You can access ISM by clicking on the *ISM* button located within the **APPS|SERVICES|SITES** section of the Employee Portal. To submit a request for additional authorizations, select Operational Services as the ISM service and then select RACF Authorization as the category. The Data Security Team will review your request and notify you when the addition(s) have been completed as appropriate.

For additional assistance or questions not addressed within this document pertaining to BlueZone, AAAA, or any related systems, users should submit an ISM Self Service incident by clicking on the *ISM* button located within the **APPS|SERVICES|SITES** section of the Employee Portal. For issues with BlueZone installation, please select the ISM category "Site Based" from the list of available options. For issues within the application itself, missing authorizations, issues authorizing staff, etc., please select the ISM category "Application" from the available options.